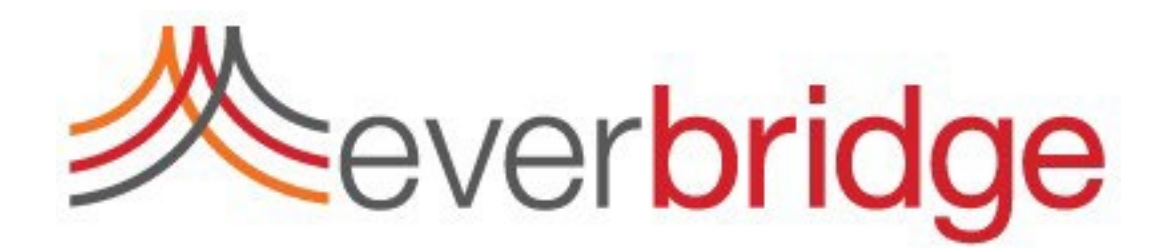

**Migrating Safety Connection Buildings to Assets** 

**Everbridge Suite** 

January, 2023

Migrating from Safety Connection Buildings to Assets Guide Everbridge Suite

January, 2023

Printed in the USA.

Copyright © 2023. Everbridge, Inc. All rights are reserved. Everbridge, Nixle, IT Alerting, Community Engagement, HipaaBridge, SecureBridge, Smart Orchestration, and Visual Command Center are trademarks of Everbridge, Inc. All other registered or unregistered trademarks and service marks are property of their respective companies and should be treated as such.

No part of this publication may be reproduced, transcribed, or transmitted, in any form or by any means, and may not be translated into any language without the express written permission of Everbridge.

Limit of Liability/Disclaimer of Warranty: Everbridge makes no representations or warranties of any kind with respect to this manual and the contents hereof and specifically disclaims any warranties, either expressed or implied, including merchantability or fitness for any particular purpose. In no event shall Everbridge or its subsidiaries be held liable for errors contained herein or any damages whatsoever in connection with or arising from the use of the product, the accompanying manual, or any related materials. Further, Everbridge reserves the right to change both this publication and the software programs to which it relates and to make changes from time to time to the content hereof with no obligation to notify any person or organization of such revision or changes.

This document and all Everbridge technical publications and computer programs contain the proprietary confidential information of Everbridge and their possession and use are subject to the confidentiality and other restrictions set forth in the license agreement entered into between Everbridge and its licensees. No title or ownership of Everbridge software is transferred, and any use of the product and its related materials beyond the terms on the applicable license, without the express written authorization of Everbridge, is prohibited.

*If you are not an Everbridge licensee and the intended recipient of this document, please return to Everbridge, Inc., 155 N. Lake Avenue, Pasadena, CA 91101.* 

*Export Restrictions:* The recipient agrees to comply in all respects with any governmental laws, orders, other restrictions ("Export Restrictions") on the export or re-export of the software or related documentation imposed by the government of the United States and the country in which the authorized unit is located. The recipient shall not commit any act of omission that will result in a breach of any such export restrictions.

Everbridge, Inc.

155 N. Lake Avenue, 9th Floor Pasadena, California 91101 USA Toll-Free (USA/Canada) +1.888.366.4911

Visit us at www.everbridge.com

Everbridge software is covered by US Patents, including Numbers 7,664,233; 7,895,263; 8,149,995; 8,175,224;8,280,012; 8,417,533; 8,660,240; 13834068; 13834249; 13834148; and 8,880,583

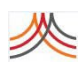

# Fillings

| 1. | Overview                                               | 4  |
|----|--------------------------------------------------------|----|
| 2. | New Asset Management User Flow                         | 4  |
|    | 2.1 New Asset Management User Interface                | 4  |
|    | 2.2 Custom Attributes                                  | 6  |
|    | 2.3 File Upload "Replace" option                       | 9  |
|    | 2.4 Secure FTP Upload Changes1                         | .0 |
| 3. | Migration Steps1                                       | 1  |
|    | 3.1 Assessment                                         | 1  |
|    | 3.2 Getting a test environment1                        | .2 |
|    | 3.3 Pre-Migration                                      | .2 |
|    | 3.3.1 Changes for customers using File or SFTP upload1 | .2 |
|    | 3.3.2 Changes for customers using the API1             | .4 |
|    | 3.2.3 Validating changes and moving to production1     | .4 |
|    | 3.4 Post-Migration – Using iPaaS1                      | .4 |
| 4. | Requesting migration for an Everbridge Organization1   | .5 |
| 5. | Useful Links1                                          | .5 |

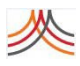

# 1. Overview

A new asset repository is available in Everbridge Suite. It aims to centralize, enhance, and provide a simpler way to manage all assets through a single interface, the Everbridge Suite Manager Portal. It replaces the existing Safety Connection Buildings and Visual Command Center (VCC) Assets Management Service.

There are different case migration processes for Safety Connection customers or Visual Command Center customers. This document only describes the steps required to migrate an Everbridge Suite Safety Connection customer not using Visual Command Center from buildings to assets. For these customers, assets are limited to buildings. Assets provide a better user experience, the capacity to add custom properties to buildings, the possibility to use the SFTP protocol when uploading buildings, and if purchased, seamlessly share Safety Connection buildings with Visual Command Center. Implementation services are typically not required for the migration; if needed, contact your Everbridge Account Manager or Everbridge Partner Account Manager.

The end-of-life date for the current Safety Connection building management has not been yet set; it will be communicated to all customers ahead of time once known. Everbridge does not plan to retire the current Safety Connection building management before end of Q2 2023.

Do not hesitate to contact Everbridge Support <u>support@everbridge.com</u> if you need any additional details or help in the migration process.

# 2. New Asset Management User Flow

This section provides a brief overview of changes introduced by the new asset management. For additional information, refer to the online product documentation.

A change is required on the Everbridge side before the new asset features can be accessed in the Everbridge Suite Manager Portal. See the related migration section below.

### 2.1 New Asset Management User Interface

Currently, Safety Connection buildings are managed from the Manager Portal using the *Settings* > *Organization* > *Map* > *Manage Buildings* menu options. For the new asset management feature, three new options are accessible from the *Contacts/Assets* > *Assets* menu to enable the creation, update, deletion, and upload of assets.

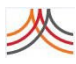

| Contacts/Assets 🗸 |   |               |
|-------------------|---|---------------|
| Contacts          | > |               |
| Assets            | > | + New Asset   |
|                   |   | Asset List    |
|                   |   | Upload Assets |

The page to manage assets is similar to the Safety Connection building page:

| <i>.</i> | Everbridge Suite    |                |                 |       |                   |               |       |              |         |            |     |   | • | ? | Logout |
|----------|---------------------|----------------|-----------------|-------|-------------------|---------------|-------|--------------|---------|------------|-----|---|---|---|--------|
|          | Dashboard 🗸 🔰       | Universe N     | lotifications 🗸 | ita 🗸 | Critical Events 🗸 | Incidents 🗸   | Conta | cts/Assets 🗸 | Reports | Settings 🗸 |     |   |   |   |        |
| Ed       | it Asset 🛛          | Back           |                 |       |                   |               |       |              |         |            |     |   |   |   |        |
|          | * Asset Type:       |                | * Asset M       | Name: |                   | * External ID | :     |              | Ca      | tegory:    |     |   |   |   |        |
|          | Buildings           | ~              | Lansing         | , MI  |                   | USA.MI.Lan    | sing  |              |         |            |     |   |   |   |        |
|          | Start Time:         |                | End Time        | 2     |                   | * Icon:       |       | Notes:       |         |            |     | _ |   |   |        |
|          |                     |                |                 |       |                   |               |       |              |         |            | ,   |   |   |   |        |
| AD       | DRESS               |                |                 |       |                   |               |       | ADDI         | TIONAL  | ATTRIBU    | TES |   |   |   |        |
| Count    | try:                | United         | States          |       | × V               |               |       | Floor:       |         |            |     |   |   |   |        |
| Stree    | t Address 1:        | West St        | . Joseph Hwy    |       |                   |               |       | Room:        |         |            |     |   |   |   |        |
| Stree    | t Address 2:        | Suite 10       | 00              |       |                   |               |       |              |         |            |     |   |   |   |        |
| City:    |                     | Lansing        |                 |       | ]                 |               |       |              |         |            |     |   |   |   |        |
| State    | /Province/Region:   | Michig         | an              | ×   ~ | ]                 |               |       |              |         |            |     |   |   |   |        |
| Posta    | l Code:             | 48917          |                 |       | ]                 |               |       |              |         |            |     |   |   |   |        |
| Geo      | ometry              |                |                 |       |                   |               |       |              |         |            |     |   |   |   |        |
| 0        | Geometry Boundary 💿 | Geometry Coord | dinates         |       |                   |               |       |              |         |            |     |   |   |   |        |
| 1        | Suggested Address:  | Sel            | lect            |       | ~                 |               |       |              |         |            |     |   |   |   |        |
|          |                     | Select on map  |                 |       |                   |               |       |              |         |            |     |   |   |   |        |
| 1        | Latitude:           | 42.7           | 7265450011536   |       |                   |               |       |              |         |            |     |   |   |   |        |
| 1        | Longitude:          | -84.           | 6098749999585   |       |                   |               |       |              |         |            |     |   |   |   |        |
| Save     | Cancel Delet        | te             |                 |       |                   |               |       |              |         |            |     |   |   |   |        |

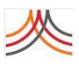

It has new out-of-the-box additional properties:

- The asset type used to categorize assets. Safety Connection customers only have access to the "Buildings" asset type. Other asset types cannot be created.
- Category and notes properties are for informational purposes.
- Start time and End time are used in other areas of the Everbridge Suite product. It is recommended to leave these properties empty for buildings.
- The geometry can be set either as a boundary (polygon) or coordinates (latitude and longitude).
  Only geometry coordinates are supported today for buildings. If a building is created with geometry boundaries, it will not be visible on the Universe page and cannot be assigned to any contacts' location.

#### NOTE:

- Asset Name and External ID are required properties when creating buildings.
- Geometry boundaries are not supported for buildings and must not be used. Only geometry coordinates are supported.
- Assets can be created with empty latitude and longitude properties. For Safety Connection, it is highly recommended to always have a valid latitude and longitude for any buildings.

#### **2.2 Custom Attributes**

Assets offer the new possibility to create custom attributes. Use *the Settings / Organization / Contacts/Assets / Asset Type* menu to edit the "Buildings" asset type and create custom attributes:

| <u></u>  | Everbridge Su    | ite   |           |            |          |                   |             |                   |           |              |            | -  | ?     | Logout |
|----------|------------------|-------|-----------|------------|----------|-------------------|-------------|-------------------|-----------|--------------|------------|----|-------|--------|
|          | Dashboard 🗸      | Un    | niverse   | Notificati | ons 🗸    | Critical Events 🗸 | Incidents 🗸 | Contacts/Assets 🗸 | Reports   | Settings     | s <b>v</b> |    |       |        |
| Organiza | tion Member P    | ortal | Everbrido | ge Open    | Everbrid | lge Mobile App    |             |                   |           |              |            |    |       |        |
| Organi   | zation           | >     | Ass       | set T      | уре      |                   |             |                   |           |              |            |    |       |        |
| Мар      |                  | >     |           |            |          |                   |             |                   |           |              |            |    |       |        |
| Interac  | tive Visibility  | >     | Delete    |            | lew Asse | t Туре            |             |                   | Asset Typ | e Name       |            |    | Re Re | eset   |
| Publish  | hing Options     | >     |           | Asse       | et Type  |                   | Last Update | ed by             | Last U    | odated on    |            |    |       |        |
| Notific  | ations           | >     | 0         |            | dinas    |                   | Vincent Bra | asseur            | April 0   | 5, 2022 01:5 | 54 PM 8    | DT |       |        |
| Contac   | cts/Assets       | ~     | 0         |            |          |                   |             |                   |           |              |            |    |       |        |
| Cont     | act Record Types |       |           |            |          |                   |             |                   |           |              |            |    |       |        |
| Cour     | ntry Codes       |       |           |            |          |                   |             |                   |           |              |            |    |       |        |
| Asse     | et Type          |       |           |            |          |                   |             |                   |           |              |            |    |       |        |

**NOTE:** Safety Connection-only customers cannot create new asset types.

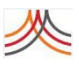

Use the *Pencil icon* to edit the "Buildings" asset type:

| <i>.</i>  | Everbridge Sui   | te           |                         |               |                    |                |               |         |       |              |           | * | ?      | Logout |
|-----------|------------------|--------------|-------------------------|---------------|--------------------|----------------|---------------|---------|-------|--------------|-----------|---|--------|--------|
|           | Dashboard 🗸      | Universe     | Notifications 🗸         | ita 🗸         | Critical Events 🗸  | Incidents 🗸    | Contacts/Asse | tsv Re  | ports | Settings 🗸   |           |   |        |        |
| Organizat | tion Member Po   | rtal Everbri | dge Open Everbrid       | ge Mobile Apj | p                  |                |               |         |       |              |           |   |        |        |
| Organiz   | zation           | › Ed         | it Asset T              | уре           | G Back             |                |               |         |       |              |           |   |        |        |
| Map       |                  | ><br>* Ass   | t Template:             |               | * Asset Type Name: |                |               | * Icon: |       | * Alertable: |           |   |        |        |
| Interac   | tive Visibility  | >            |                         |               |                    |                |               |         |       | Vec.         | 0         |   | 0      |        |
| Publish   | ning Options     | >            | uilding                 |               | Buildings          |                |               |         |       | 165          | Save      |   | Cancer |        |
| Notifica  | ations           | > Attri      | hute Name               |               |                    | Display Format |               |         |       |              | Data Type |   |        |        |
| Contac    | ts/Assets        | ~            |                         |               |                    | Display Format |               |         |       |              | bata type |   |        |        |
| Conta     | act Record Types | > :          | Standard Attributes (16 | ) ()          |                    |                |               |         |       |              |           |   |        |        |
| Coun      | try Codes        | Ne           | w Asset Attribute 0 o   | of 50 custom  | variables created  |                |               |         |       |              |           |   |        |        |
| Asse      | t Type           |              |                         |               |                    |                |               |         |       |              |           |   |        |        |

Click *New Asset Attribute* to create a new custom attribute:

| NEW ASSET AT      | TRIBUTE           | ×      |
|-------------------|-------------------|--------|
| * Attribute Name: | Number of floors  |        |
| * Display Format: | Textbox           |        |
| * Data Type:      | Whole Number      |        |
|                   | Include help text |        |
|                   |                   | Cancel |

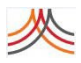

| Everbridge Suite           |                   |             |                   |                |                   |              |            |    | <br>• | ? | Logout |
|----------------------------|-------------------|-------------|-------------------|----------------|-------------------|--------------|------------|----|-------|---|--------|
| Dashboard - Univer         | se Notification   | is v ITA v  | Critical Events 🗸 | Incidents 🗸    | Contacts/Assets 🗸 | Reports      | Settings 🗸 |    |       |   |        |
| Edit Asset o Bac           | k                 |             |                   |                |                   |              |            |    |       |   |        |
| * Asset Type:              |                   | Asset Name: |                   | * External ID: |                   | Cat          | egory:     |    |       |   |        |
| Buildings                  |                   | Lansing, MI |                   | USA.MI.Lans    | sing              |              |            |    |       |   |        |
| Start Time:                | E                 | End Time:   |                   | * Icon:        | Notes:            |              |            |    |       |   |        |
|                            |                   |             |                   |                |                   |              |            |    |       |   |        |
| ADDRESS                    |                   |             |                   |                | ADDI              | TIONAL       | ATTRIBUT   | ES |       |   |        |
| Country:                   | United States     |             | ×   ~             |                | Floor:            |              |            |    |       |   |        |
| Street Address 1:          | West St. Joseph H | lwy         |                   |                | Room:             |              |            |    |       |   |        |
| Street Address 2:          | Suite 100         |             |                   |                | Number            | r of floors: |            |    |       |   |        |
| City:                      | Lansing           |             |                   |                |                   |              |            |    |       |   |        |
| State/Province/Region:     | Michigan          | ×   ~       |                   |                |                   |              |            |    |       |   |        |
| Postal Code:               | 48917             |             | ]                 |                |                   |              |            |    |       |   |        |
| Geometry                   |                   |             |                   |                |                   |              |            |    |       |   |        |
| 🔾 Geometry Boundary 💿 Geom | etry Coordinates  |             |                   |                |                   |              |            |    |       |   |        |
| Suggested Address:         | Select            |             | ~                 |                |                   |              |            |    |       |   |        |
| Selec                      | rt on map         |             |                   |                |                   |              |            |    |       |   |        |
| Latitude:                  | 42.726545001      | 11536       |                   |                |                   |              |            |    |       |   |        |
| Longitude:                 | -84.60987499      | 99585       |                   |                |                   |              |            |    |       |   |        |
| Save Cancel Delete         |                   |             |                   |                |                   |              |            |    |       |   |        |

Click *Add* and then *Save*. Custom attributes appear in the *Additional Attributes* section of the asset:

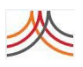

## 2.3 File Upload "Replace" option

Uploading asset through file upload is available the same way as with Safety Connection buildings from the *Contacts / Assets* > Upload Assets menu. There are differences in the template that need to be used, see the relevant section below. Additionally, a new "Replace" option is available with the assets enabling the full update of the repository from a single CSV file:

| Upl      | oad Assets ×                                                                                                    |
|----------|----------------------------------------------------------------------------------------------------|
| *∦<br>Bu | Asset Type:<br>uildings                                                                                                    |
| •        | Buildings.csv                                                                                                    |
| Se       | elect an option Upload Options Help                                                                                          |
| ۲        | Update<br>Insert new. Update matching. Nothing is deleted.                                                                   |
| 0        | Replace<br>Within matching Asset Type only:<br>Insert new. Update matching. <mark>Delete</mark> all that don't have a match. |
| 0        | Delete<br>Delete all matching assets.                                                                                        |
|          |                                                                                                    |
|          | Cancel Upload                                                                                                    |

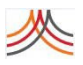

## 2.4 Secure FTP Upload Changes

Buildings can now be updated through a Secure FTP (SFTP) upload. This feature enables customers to send a CSV file containing building details to Everbridge Suite using the SFTP protocol. Once received, this file is automatically processed. Buildings can be created, updated, or deleted through this upload.

Configuration is required to set up the SFTP upload. In the Everbridge Suite Manager Portal, navigate to *Organization > Contacts and Groups > Secure FTP:* 

| ۲         | Everbridge Su     | ite   |          |                         |                |                  |                    |          |               |            |       | 2 | ? | Logout |
|-----------|-------------------|-------|----------|-------------------------|----------------|------------------|--------------------|----------|---------------|------------|-------|---|---|--------|
| <b>\$</b> | Dashboard 🗸       | U     | niverse  | Notificati              | ons 🗸          | Incidents 🗸      | Contacts/Ass       | ets 🗸    | Reports       | Settings 🗸 | Acces | • |   |        |
| Organizat | tion Member P     | ortal | Everbrid | dge Open                | Everbridge     |                  |                    |          |               |            |       |   |   |        |
| Organiz   | zation            | >     | Sec.     | ure FTP<br>ate your Con | tact/User/A    | sset managem     | ent process.       | 🖹 SF1    | TP Access Gui | de & FAQ   |       |   |   |        |
| Мар       |                   | >     | Organia  | zation ID:              | 892892807      |                  |                    |          |               |            |       |   |   |        |
| Interact  | tive Visibility   | >     | SFTP H   | lost Name:              | sftp-us-e01    | .everbridge.net  | I.                 |          |               |            |       |   |   |        |
| Publish   | ing Options       | >     | SFTP K   | (ey:                    | Private k      | Key Downl        | oad Generate       | a New K  | ey            |            |       |   |   |        |
| Notifica  | ations            | >     |          |                         | O Public K     | ey 🟮             |                    |          |               |            |       |   |   |        |
| Contac    | ts/Assets         | ~     | File     | Encrypt                 | tion o         |                  |                    |          |               |            |       |   |   |        |
| Conta     | act Record Types  |       | Encryp   | t your upload           | d file for add | itional security |                    |          |               |            |       |   |   |        |
| Coun      | try Codes         |       | Encryp   | tion Status:            | ⊖ off 💿 o      | )n               |                    |          |               |            |       |   |   |        |
| Asset     | t Туре            |       | _        |                         |                |                  |                    |          |               |            |       |   |   |        |
| Addit     | ional Information |       | Encryp   | tion Key:               | Downloa        | Generat          | e a New Key        |          |               |            |       |   |   |        |
| Alert     | Subscriptions     |       | لط 🕹     | vnload Acces            | ss Instructio  | ons              |                    |          |               |            |       |   |   |        |
| Incide    | ent Subscriptions |       | Ema      | ail Notif               | ication        | s For SF1        | P Uploads          |          |               |            |       |   |   |        |
| Schee     | duling            |       | Send a   | n alert when            | an SFTP Up     | load is comple   | te for:            |          |               |            |       |   |   |        |
| Event     | t Subscriptions   |       | Asse     | ts                      | a amail addr   | esses(they do i  | ot have to be Eve  | bridae u | eere)         |            |       |   |   |        |
| Secur     | re FTP            |       | En       | ter Email Ad            | dress          | esses(they do l  | for have to be Eve | Diage u  | sets).        |            |       |   |   |        |
| Group     | ps                |       |          |                         |                |                  |                    |          |               |            |       |   |   |        |
| CMD       | B Group Lookup    |       | En       | ter Email Ad            | dress          |                  |                    |          |               |            |       |   |   |        |
| Locat     | tion Sources      |       | En       | ter Email Ad            | dress          |                  |                    |          |               |            |       |   |   |        |
| Security  | у                 | >     | s        | ave                     |                |                  |                    |          |               |            |       |   |   |        |

From that page, the *SFTP Access Guide & FAQ* document can be accessed from here <u>https://support.everbridge.com/articles/Documentation/SFTP-Access-Guide-FAQ</u>; this document provides all the details to set up the SFTP connection from both sides. Details on how to upload assets are available in the *Asset Management Guide* found here: <u>https://support.everbridge.com/articles/Documentation/Asset-Management-Guide</u>

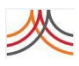

# 3. Migration Steps

### 3.1 Assessment

Before getting to the migration itself, an assessment is needed to review how Safety Connection buildings are currently managed, and how they will be supported in the future.

The flowchart below can be used to determine what changes are needed to use assets rather than Safety Connection buildings:

- If Safety Connection buildings are only manually managed through the Everbridge Manager Portal, no changes are needed and none of the steps below apply. The migration can be performed immediately on the production organization. Follow the directions in the section below to request that migration to Everbridge Support.
- If file upload or the API is currently used to update Safety Connection buildings, changes are required.

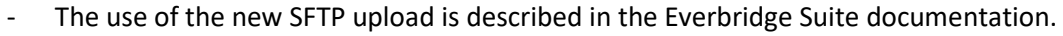

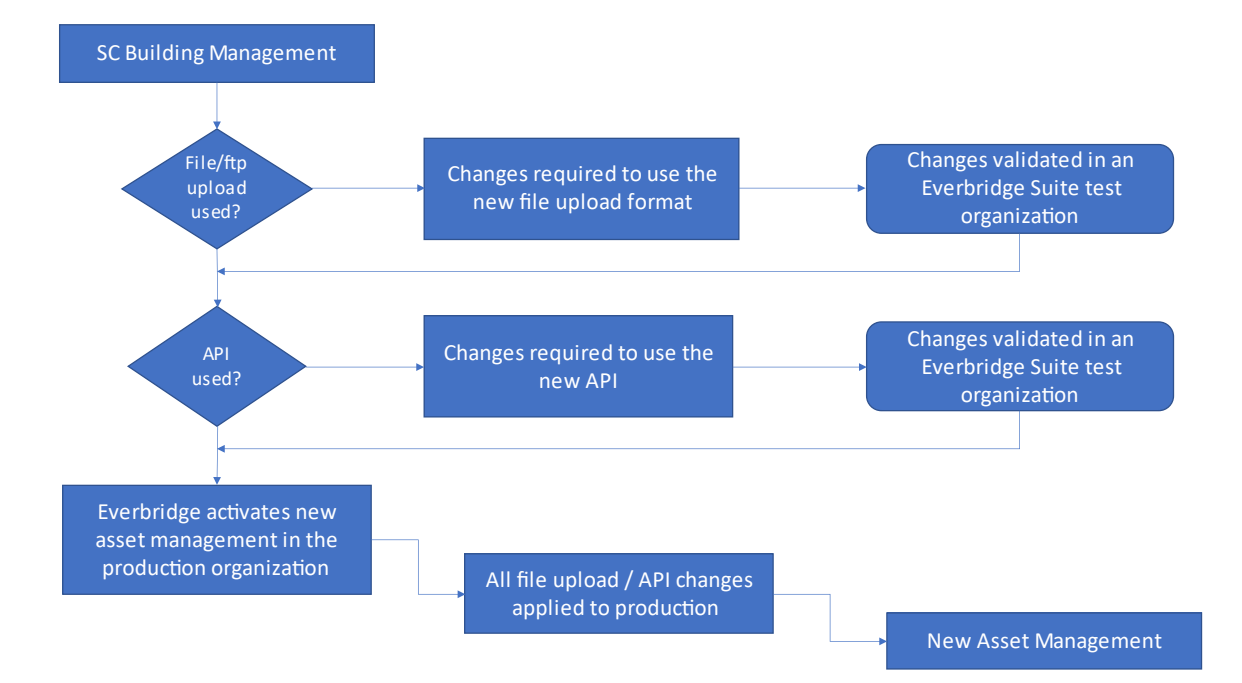

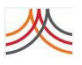

#### 3.2 Getting a test environment

A test environment is needed to validate the changes required to uploading buildings. Once these changes are validated in the test environment, they can be replicated on the production environment. A test environment usually consists of a dedicated organization within an Everbridge Suite account. Contact your Everbridge Account Manager if you do not have access to an Everbridge Suite test organization.

The following preliminary steps are recommended on the test organization:

- Upload the Safety Connection buildings the same way as they exist in your production environment.
- Send a request to Everbridge Support to migrate that test environment to the new asset management. See details below.

#### 3.3 Pre-Migration

#### 3.3.1 Changes for customers using File or SFTP upload

The templates used to upload Safety Connection buildings and assets are not the same. The template for assets can be obtained from the Manager Portal. Connect to the Everbridge Suite Manager Portal, select the test organization, navigate to *Contacts/Assets / Assets / Upload Assets*, and use the Download Template link to obtain the new file upload template:

| <u></u>   | Everbrid  | ge Suite |             |                 |             |                   |         |            |                  |                |               | *       | ?          | Logout |
|-----------|-----------|----------|-------------|-----------------|-------------|-------------------|---------|------------|------------------|----------------|---------------|---------|------------|--------|
| <b>\$</b> | Dashboar  | rd 🗸     | Universe    | Notifications 🗸 | Incidents V | Contacts/Assets v | Reports | Settings 🗸 |                  |                |               |         |            |        |
| Assets    | Upload As | ssets    |             |                 |             |                   |         |            |                  |                |               |         |            |        |
|           | efresh 🛓  | Downlo   | ad Template | 1. Upload       |             |                   |         |            |                  |                |               |         |            |        |
| File Na   | me        | Select / | Asset Type  | ۹               | .▲          | 1 Rv File Status  | Sour    | <b>A</b>   | Records Received | Records Loaded | Ur            | 0 bsolc | Intion     |        |
| Ther      | e are no  | Building | S           |                 | produce     |                   | 000     | ~          | Records Received | Records Educa  | opioad option |         | puon       |        |
|           |           |          |             |                 |             | Page 1 of         | 1 10 🗸  |            |                  |                |               | V       | 'iew 0 - I | D of O |
|           |           |          |             |                 | -           |                   |         |            |                  |                |               |         |            |        |

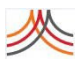

The differences between the Safety Connection buildings and assets file upload are summarized below. Some column names have been changed and new columns have been added in the assets file upload template.

| Safety Connection | Asset Column     | Changes Needed     | Notes                       |
|-------------------|------------------|--------------------|-----------------------------|
| Headers           | neauers          |                    |                             |
| Location ID       | External ID      | Change Column Name | Mandatory                   |
| Location Name     | Name             | Change Column Name | Mandatory                   |
| N/A               | Category         |                    | Optional, can be left empty |
| N/A               | Notes            |                    | Optional, can be left empty |
| Location Icon     | lcon             | Change Column Name | Optional, can be left empty |
| Country           | Country          |                    |                             |
| Street            | Street Address 1 | Change Column Name |                             |
| Apt/Suite         | Street Address 2 | Change Column Name | See Note below              |
| City              | City             |                    | See Note below              |
| State/Province    | State            | Change Column Name |                             |
| Postal/Zip code   | Postal Code      | Change Column Name |                             |
| N/A               | Start Time       |                    | Ignore column               |
| N/A               | End Time         |                    | Ignore column               |
| N/A               | Geometry         |                    | Ignore column               |
| Latitude          | Latitude         |                    | See the NOTE below          |
| Longitude         | Longitude        |                    | See the NOTE below          |
| Room              | Room             |                    |                             |
| Floor             | Floor            |                    |                             |

**NOTE:** Safety Connection buildings must always have a latitude or longitude. Either populate these two columns in the upload file or alternatively leave them blank and provide enough information in the *Country, Street Address 1, Street Address 2, City, State and Postal Code* columns to ensure a successful geocoding of the address.

Modify the file you used to upload Safety Connection buildings to match the new specifications of the asset file upload template. Additional details can be found in the *Asset Management Guide* available from the Everbridge Support Center:

https://support.everbridge.com/articles/Documentation/Asset-Management-Guide

If SFTP is used to upload Buildings, follow the documentation details to upload assets.

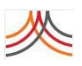

#### 3.3.2 Changes for customers using the API

The Safety Connection building API and the Asset API are two different APIs that have nothing in common. Source code changes are required to all programs that were using the Safety Connection building API to now use the new Asset API. Documentation for both APIs is available from the Everbridge Support Center: <u>https://support.everbridge.com/articles/Documentation/REST-Application-Programming-Interface-Guide</u>

#### 3.2.3 Validating changes and moving to production

Once the changes have been made, it is recommended to run the import process a few times to test different case scenarios such as creating, updating, and deleting assets. Once this validation is performed, the production organization can be migrated from Safety Connection buildings to assets. This requires you to:

- Request Everbridge to migrate the corresponding production organization (see section below).
- Replicate all changes used in the test organization to the production organization.

**NOTE:** The migration from Safety Connection Buildings to Assets cannot be rolled back. Once performed, the migrated organization must use Assets moving forward.

### 3.4 Post-Migration – Using iPaaS

iPaaS can be used to import Last Known Locations into Everbridge Suite. The primary scenario is related to badging systems. Each time a contact swipes his/her badge when entering or leaving a building, a last known location for that contact is generated. Matching buildings between the badging system and Everbridge Suite is performed in the Manager Portal by navigating to *Organization Settings > iPaaS > Settings* and clicking the *Reader / Location Mapping* hyperlink.

| M           | Everbridge Sui  | te    |                |                   |              |                   |                    |               |       |                 |               |                     |              | *   | ?         | Logout |
|-------------|-----------------|-------|----------------|-------------------|--------------|-------------------|--------------------|---------------|-------|-----------------|---------------|---------------------|--------------|-----|-----------|--------|
| <i>?</i> ?? | Dashboard 🗸     | Un    | iverse         | Notifications 🗸   | ITA✓         | Critical Events 🗸 | Incidents 🗸        | Contacts/Asse | ets 🗸 | Reports         | Settings 🗸    |                     |              |     |           |        |
| Organiz     | ation Member Po | ortal | Everbric       | lge Open Everbric | dge Mobile A | рр                |                    |               |       |                 |               |                     |              |     |           |        |
| Email       | Ingestion       |       | Read<br>< Back | ler / Locatior    | п Марр       | ing               |                    |               |       |                 |               |                     |              |     |           |        |
| iPaas       |                 | ~     | Delete         | e New Mappin      | ng           |                   |                    |               |       |                 | Re            | ader, Description o | r Location N | ame | Q         | Reset  |
| Set         | tings           |       | R              | leader            |              | Descr             | iption             |               | Loca  | ation Name (    | (ID)          |                     |              |     |           |        |
| On          | Guard           |       |                | DAN               |              | Madr              | id, Sales Office   |               | Ma    | drid Spain - (  | Spain.Madrid  | )                   |              |     |           |        |
| CEM         | Orchestration   | >     |                | BEN               |              | Bengi             | aluru, Engineering |               | Ben   | ngaluru, India  | - (India.Karn | ataka.Bengaluru)    |              |     |           |        |
|             |                 |       |                | BEJ               |              | Beijin            | g Main Office      |               | Beij  | jing, China - ( | China.Beijing | )                   | <i>.</i>     |     |           |        |
|             |                 |       |                |                   |              |                   | Pa                 | ge 1 of 1     | 50 🗸  | •               |               |                     |              | Vie | w 1 - 3 ( | of 3   |

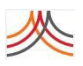

The drop-down list displayed for the *Location Name* field lists all building assets regardless of the geometry assigned to them: geolocation or polygon. Only buildings that have geometry *geolocation* and have a valid latitude and longitude should be selected from that list.

**NOTE:** When using iPaaS and mapping building external IDs to Everbridge asset buildings, only buildings that have a valid latitude and longitude must be used.

# 4. Requesting migration for an Everbridge Organization

The migration from Safety Connection buildings to assets can be done organization-by-organization. This migration must be requested by email to the Everbridge Support team. In the email, the following details are required:

- The action requested: migration from Safety Connection building to Assets.
- The organization ID that can be obtained from the Manager Portal: navigate to Settings > Organization > Based Information and copy/paste the organization ID in the email.

# 5. Useful Links

Everbridge Support: <a href="mailto:support@everbridge.com">support@everbridge.com</a>

Asset Management Guide: https://support.everbridge.com/articles/Documentation/Asset-Management-Guide

SFTP Upload Configuration FAQ: <u>https://support.everbridge.com/articles/Documentation/SFTP-Access-Guide-FAQ</u>

REST API Reference Guide: <u>https://support.everbridge.com/articles/Documentation/REST-Application-</u> <u>Programming-Interface-Guide</u>